## PowerSchool Parent Portal Adding an Additional Student to your Existing Account

**STEP 1**: Log-Into the <u>PowerSchool Portal</u> using your existing user name and password. If you have forgotten your username or password, select "*Forgot Username or Password?*" on the log in page.

**STEP 2**: Click on the **Account Preferences icon**, located on the Navigation sidebar on the left of the screen. Click on the Students Tab. Then, click Add and a new window will open for you to enter the student's name, Access ID, and Access Password.

| Dernono                  |                                                                |          |
|--------------------------|----------------------------------------------------------------|----------|
| Navigation               | Profile Students                                               |          |
| Grades and Attendance    | Account Preferences - Students                                 |          |
| Grade History            | To add a student to your Parent account, click the ADD button. |          |
| Attendance History       | My Students Add                                                | <b>F</b> |
| Email Notification       |                                                                |          |
| Teacher Comments         |                                                                |          |
| <u> S</u> chool Bulletin |                                                                |          |
| Harak Class Registration |                                                                |          |
| My Calendars             |                                                                |          |
| Account Preferences      |                                                                |          |
|                          |                                                                |          |